# MANUAL DE INSTRUÇÃO CÂMERA HM-500 PTZ

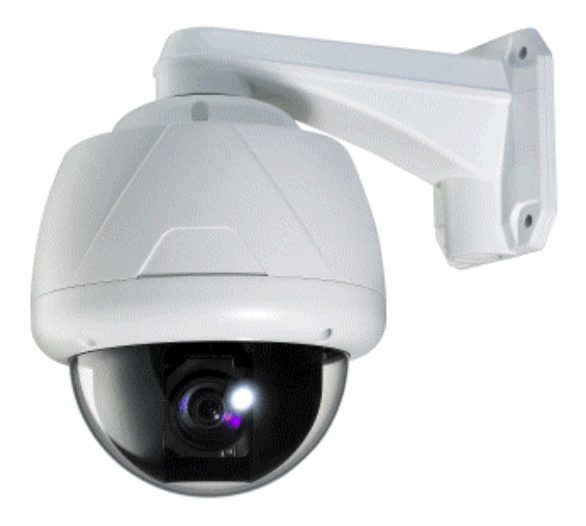

# Inovação Inteligente

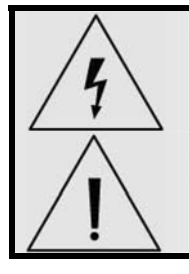

O símbolo do raio com ponta de seta se destina a alertar o usuário sobre a presença de "tensão perigosa" não-isolada dentro da caixa de proteção da unidade que pode ser de magnitude suficiente para constituir um risco de choque elétrico a pessoas.

O símbolo do ponto de exclamação se destina a alertar o usuário sobre a presença de instruções de operação e manutenção (reparos) importantes na literatura que acompanha a unidade.

Importantes Instruções de Segurança

#### 1. Leia as Instruções

Leia todas as instruções de segurança e operação antes de utilizar esta unidade.

# 2. Guarde as instruções

Guarde estas instruções para consulta futura.

#### 3. Conexões / Acessórios

Não utilize conexões ou acessórios exceto os recomendados pelo fabricante da unidade, já que eles podem causar perigos, danos ao produto ou cancelar a garantia.

#### 4. Instalação

Não coloque ou instale esta unidade em ou sobre um local instável ou com suporte inadequado. O produto inadequadamente instalado poderá cair, causando sérios ferimentos a crianças ou adultos, e danos ao produto. Utilize somente com um dispositivo de montagem recomendado pelo fabricante, ou vendido com a unidade. Para assegurar a montagem adequada, siga as instruções do fabricante e utilize somente accessórios de montagem recomendados pelo fabricante.

#### 5. Fonte de Alimentação

Esta unidade deve ser operada somente com a fonte de alimentação indicada.

# Precauções

#### Operação

- Antes de utilizar, certifique-se de que a fonte de alimentação e outros dispositivos estejam adequadamente conectados.
- Ao operar, se uma condição anormal ou defeito for observado, interrompa o uso da câmera imediatamente e entre em contato com a Assistência Técnica Autorizada.

#### Manipulação

- Não desmonte nem viole as partes localizadas na parte interna da câmera.
- Não deixe cair nem submeta a câmera a choques e vibrações já que isto pode danificar a câmera.
- Devem ser tomados cuidados quando a tampa transparente do dome for limpa. Especialmente, tenha uma atenção especial quanto a riscos e poeira, o que poderá deteriorar a qualidade da sua câmera.

#### Instalação e Armazenamento

- Não instale a câmera em áreas de temperatura extrema, que excedam a faixa permitida.
- Evite instalar esta unidade em locais onde a radiação esteja presente.
- Evite instalar esta unidade em locais onde existam campos magnéticos fortes e sinais elétricos.
- Evite instalar esta unidade em locais onde a câmera possa estar sujeita a vibrações fortes.

Índice

# 1. Introdução

| Características            | 4 |
|----------------------------|---|
| Produto e Acessórios       | 6 |
| Nomes e Funções das Partes | 7 |

# 2. Instalação

| motalayao                                             |    |
|-------------------------------------------------------|----|
| Configuração das Chaves DIP                           | 8  |
| Instalação Utilizando o Suporte de Montagem no Teto   | 10 |
| Instalação Utilizando o Suporte de Montagem na Parede | 11 |
| Conexões dos cabos                                    | 12 |

# 3. Operação

| Pontos de Verificação antes da Operação                    | 15 |
|------------------------------------------------------------|----|
| Pré-Verificação das Funções Preset e Pattern               | 15 |
| Inicializando o Menu OSD (Exibição de Informações na Tela) | 15 |
| Preset Reservados                                          | 16 |
| Preset                                                     | 16 |
| Swing                                                      | 17 |
| Pattern                                                    | 17 |
| Group (Grupo)                                              | 18 |
| Outras Funções                                             | 18 |

# 4. Menu OSD

| Display OSD (Exibição de Informações na Tela) da Tela Principal | 20 |
|-----------------------------------------------------------------|----|
| Regras Gerais da Operação das Teclas no Menu                    | 21 |
| Menu Principal                                                  | 21 |
| Display Setup (Configuração da Exibição na Tela)                | 21 |
| Set North Direction (Configuração da direção da bússola.        | 22 |
| Privacy Zone (Zona de Privacidade)                              | 22 |
| <u>Câmera Setup (Configuração da Câmera)</u>                    | 24 |
| Motion Setup (Configuração de Movimento)                        | 27 |
| Preset Setup (Configuração de Preset)                           | 29 |
| Swing Setup (Configuração de Swing)                             | 31 |
| Pattern Setup (Configuração da Pattern)                         | 32 |
| Group Setup (Configuração do Grupo)                             | 33 |
| System Initialize (Inicialização do Sistema)                    | 36 |

# 5. Especificações

| Características       | 38 |
|-----------------------|----|
| Desenhos de Dimensões | 39 |

# 6. Assistência Técnica Informações

40

# 1. Introdução

O Características

# Especificações da Câmera

- Dispositivo de Captação da Imagem: CCD com Transferência de Entrelinha de 1/4".
- Resolução Horizontal: 500 linhas (cor), 550 (P&B).
- Ampliação do Zoom: Zoom Óptico de 10x, Zoom Digital de 10x (Zoom máximo, 100x)
- Função Day/Night (Dia e Noite)
- Diversos Modos de Foco: Auto-Focus (Foco Automático) / Manual Focus (Foco Manual) / Semiauto Focus (Foco Semi-automático).
- Configuração independente e Simultânea da Câmera em operação de Preset.

# Poderosas Funções de Pan/Tilt

- Movimento de Pan/Tilt de alta velocidade até o máximo de 360° /segundo
- Utilizando a Tecnologia Vector Drive, os movimentos Pan/Tilt são realizados em um trajeto mais curto. Como resultado, o tempo para visualizar o alvo é reduzido dramaticamente e o vídeo no monitor tem aparência mais natural.
- Para operação de um joystick utilizando um controlador, considerando a velocidade ultra lenta de 0,05° /segundo que pode ser atingida, é muito fácil posicionar a câmera para a visualização do alvo desejado. Além disso é fácil mover a câmera para a posição desejada com o movimento de pan/tilt proporcional ao zoom.

# Preset, Pattern, Swing, Group (Grupo) e Privacy Mask (Máscara de Privacidade) Mais ...

- Até o máximo de 127 Preset podem ser atribuídos e as características de cada preset podem ser configuradas independentemente como, por exemplo, Balanço de Branco, Exposição Automática, Identificação, Saídas Digitais e outras funções.
- Até o máximo de 8 ajustes de ações de Swing podem ser armazenados. Isto permite o movimento da câmera repetidamente entre duas posições de preset com a velocidade designada.
- Até o máximo de 4 Pattern podem ser gravadas e reproduzidas. Isto permite o movimento da câmera para acompanhar qualquer trajetória realizada pelo joystick tão próxima quanto possível.
- Até o máximo de 8 ajustes de ações Group (Grupo) podem ser armazenados. Isto permite o movimento repetitivo da câmera com a combinação de Preset ou Pattern ou Swing. Um Grupo é composto de até 20 ajustes de Preset/Pattern/Swing.
- 4 Máscaras de Privacidade podem ser atribuídas, para que a privacidade das pessoas não seja violada. (4 Zonas de Privacidade).

# Controle PTZ (Pan/Tilt/Zoom)

- Com a comunicação RS-485, até 255 câmeras no máximo podem ser controladas ao mesmo tempo.
- O protocolo Pelco-D ou Pelco-P pode ser selecionado como um protocolo de controle na versão do firmware atual.

#### Menu OSD (Exibição de Informações na Tela)

- O menu OSD é fornecido para exibir o status da câmera e para configurar as funções interativamente.
- As informações como, por exemplo, Camera ID (Identificação da Câmera), Pan/Tilt Angle (Ângulo de Pan/Tilt), Alarm I/O (Entrada/Saída de Alarme) e Preset podem ser exibidas na tela.

#### Funções de Entrada/Saída de Alarme

- 3 entradas de sensor e 1 saída de Alarme estão disponíveis.
- Para evitar ruídos elétricos externos e choques eficientemente, a Entrada do sensor de alarme é desacoplada com foto acoplador e o relé é utilizado para a saída de alarme.
- A faixa de sinal da entrada do sensor está entre 5,0 a 12,0V CC para adotar as diversas aplicações.
- Se um sensor externo for ativado, a câmera pode ser ajustada para mover-se para a posição Preset correspondente.

#### Preset Reservados para Finalidades Especiais

 A maioria das características da câmera pode ser configurada facilmente e diretamente com o preset reservado, não havendo necessidade de abrir o menu OSD. Para maiores informações, refira-se à seção "Preset Reservado" neste manual. 1. Introdução

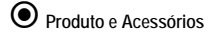

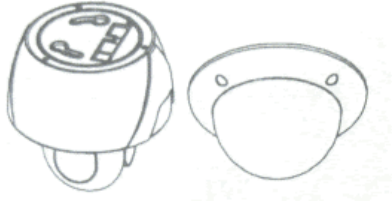

Corpo Principal & Cúpula

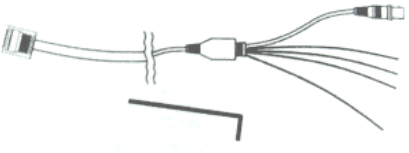

 Cabo Principal (Vídeo, RS-485 e Alimentação)

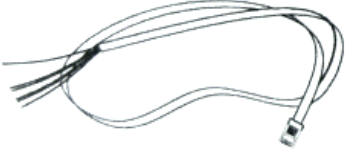

Cabo Sensor/Alarme

# SUPORTES

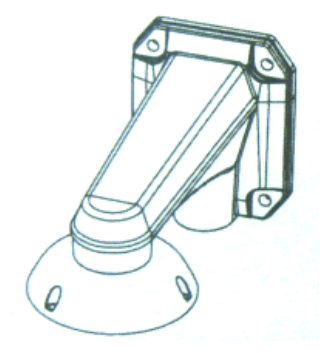

 Suporte de Montagem na Parede (incluso)

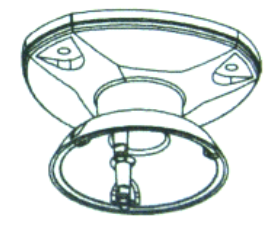

 Suporte de Montagem no Teto (Opcional)

# 1. Introdução

Nomes e Funções das Partes

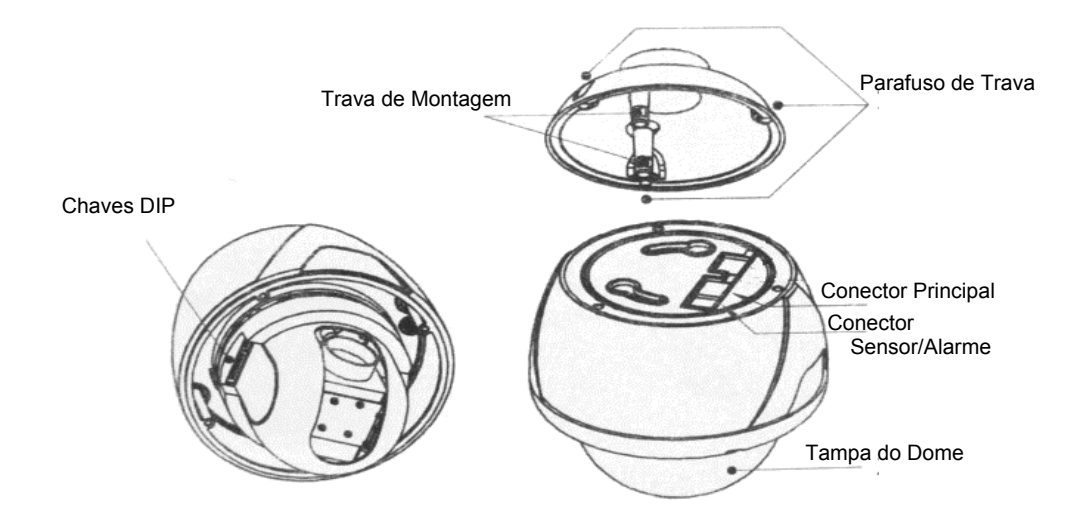

| • | Tampa do Dome | Não remova a proteção de vinil da tampa do dome antes de finalizar todo o processo de instalação, para protegê-la de riscos ou poeira. |
|---|---------------|----------------------------------------------------------------------------------------------------|
|   |               |                                                                                                    |

- Trava de Montagem
- Parafuso de Trava
- · Conector Principal
- Conector Sensor/Alarme
- Chaves DIP

- Usado para fixação do suporte (Parede ou Teto) ao corpo principal da câmera.
- Fixa a unidade principal ao suporte de montagem.
- Durante a instalação, os cabos de Alimentação, Vídeo, Comunicação são conectados a este bloco de terminais de cabeamento.
  - Usado para conexão do cabo de sensor/alarme
    - Ajusta a ID (Identificação) e os protocolos da câmera.

O Configuração das Chaves DIP

Antes da instalação da câmera, você deve ajustar as chaves DIP para configurar a ID (Identificação) da câmera, protocolo de comunicação.

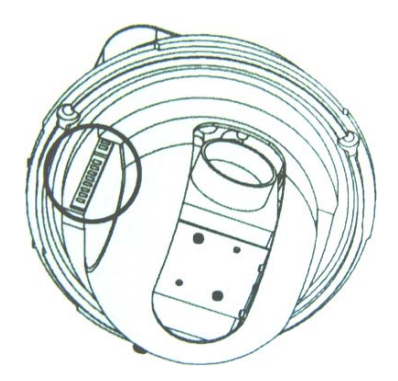

# Configuração da ID da Câmera

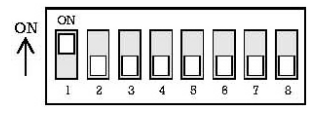

 O número ID da câmera é ajustado utilizando números binários. O exemplo é indicado abaixo.

| Pino      | 1   | 2   | 3   | 4   | 5   | 6   | 7   | 8   |
|-----------|-----|-----|-----|-----|-----|-----|-----|-----|
| Valor ID  | 1   | 2   | 4   | 8   | 16  | 32  | 64  | 128 |
| ex) ID=5  | on  | off | on  | off | off | off | off | off |
| ex) ID=10 | off | On  | off | on  | off | off | off | off |

 A faixa de ID varia de 1 a 255. <u>Não utilize 0 como ID da</u> <u>Câmera</u>

O padrão de fábrica da ID da câmera é 1.

 Se você desejar controlar uma determinada câmera, deverá combinar a ID da câmera com o ajuste Cam ID do DVR ou Controlador.

# Configuração do Protocolo de Comunicação

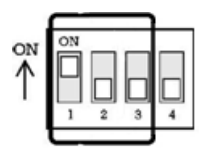

• Selecione o Protocolo apropriado com a combinação da chave DIP.

| Estado da Chave |                |               |                         |
|-----------------|----------------|---------------|-------------------------|
| P0 (Pino<br>1)  | P1 (Pino<br>2) | 2 (Pino<br>3) | Protocolo/Taxa de Bauds |
| OFF             | OFF            | OFF           | PELCO-D, 2400bps        |
| ON              | OFF            | OFF           | PELCO-D, 9600bps        |
| OFF             | ON             | OFF           | PELCO-P, 4800bps        |
| ON              | ON             | OFF           | PELCO-P, 9600bps        |
|                 | Outros         |               | Reservado               |

- Se você desejar controlar a câmera utilizando um DVR ou controlador P/T, seu protocolo deve ser idêntico ao da câmera. Caso contrário, você não poderá controlar a câmera.
- Se você trocar o protocolo da câmera trocando DIP S/W (Chave DIP), a troca será efetiva após a reinicialização da câmera.
- O padrão de fábrica do protocolo é "Pelco-D, 2400bps".

# Configuração Terminal Resistor

O Terminal Resistor é utilizados nos seguintes casos:

| <ul> <li>Caso 1: Em que a distância do cabo de controle entre a<br/>câmera e o controlador seja grande, pode ocorrer distorções<br/>no sinal de controle. Nestes casos deve ser acionado o<br/>terminal resistor (ON) em ambos os lados (controlador e<br/>Câmera).</li> </ul> |
|----------------------------------------------------------------------------------------------------|
| <ul> <li>Caso 2: Quando varias câmera são conectadas ao<br/>controlador, com isto a última câmera deve ser acionada o<br/>terminal resistor (ON). Não acionar para todas as câmeras.</li> </ul>                                                                                |

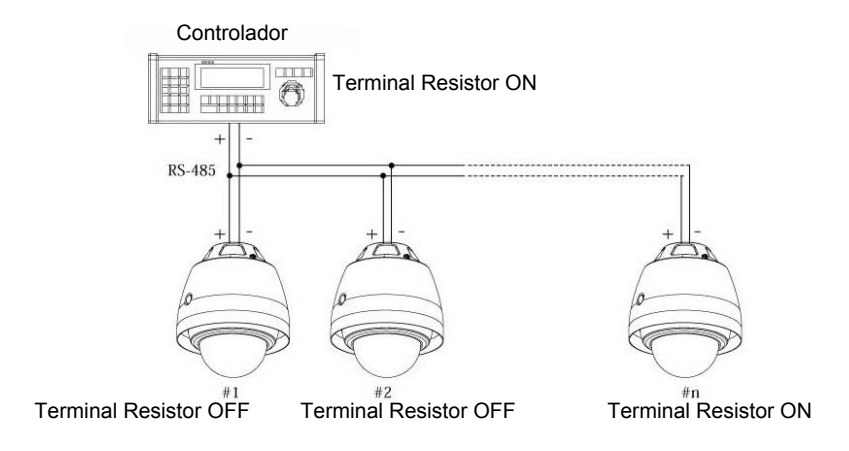

Instalação utilizando o Suporte de Montagem no Teto.

1 Antes da fixação do Suporte de Teto, faça um furo de 30~40 mm no teto para passagem dos cabos. Fixe o suporte de teto.

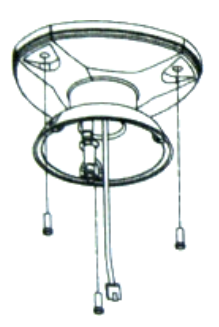

Conectar os cabos de conexão na câmera. Inserir a câmera nas travas de montagem (girar) e fixar os 3 parafusos de trava.

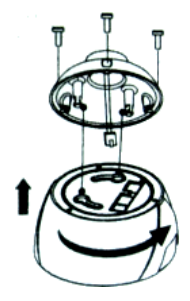

③ Fixar os parafusos da tampa do dome.

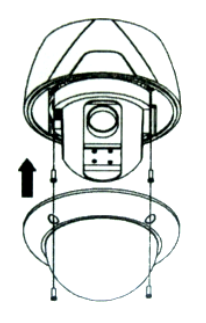

# Importante

Antes de iniciar a instalação configurar o ID da câmera.

• Instalação utilizando o Suporte de Montagem na Parede.

 Antes da instalação do suporte, faça um furo de 30~40 mm para passagem dos cabos de conexão na parede. Parafuse o suporte de montagem na parede com 3 parafusos.

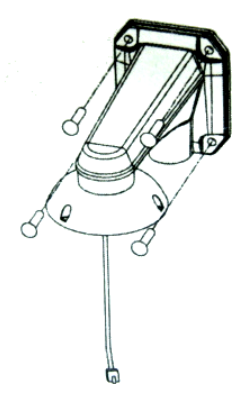

Conectar os cabos de conexão na câmera. Inserir a câmera nas travas de montagem (girar) e fixar os 3 parafusos de trava.

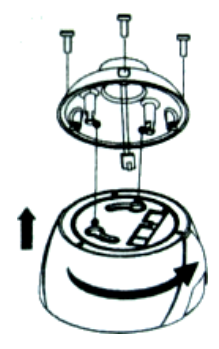

③ Fixar os parafusos da tampa do dome.

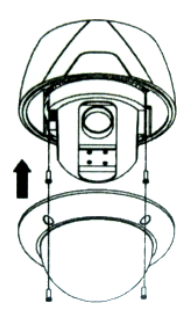

# Importante

Antes de iniciar a instalação configurar o ID da câmera.

• Conexões dos Cabos

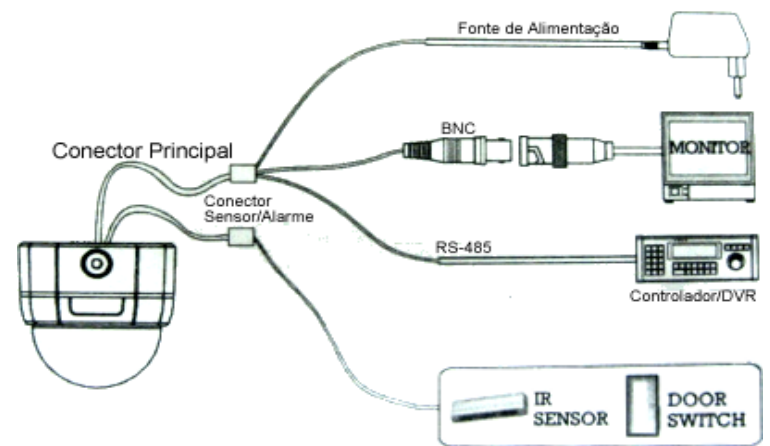

| Descrições Conector Principal |                  |               |
|-------------------------------|------------------|---------------|
| Pino Número (RJ45)            | Cor Conector     | Sinal         |
| 1                             | Conector BNC     | Vídeo +       |
| 2,4                           |                  | Vídeo -       |
| 5                             | Vermelho (Red)   | RS-485 +      |
| 3                             | Amarelo (Yellow) | Rs-485 -      |
| 7                             | Laranja (Orange) | Alimentação + |
| 6,8                           | Branco (White)   | Alimentação - |

# Descrições Conector Sensor/Alarme

| Pino Número (RJ45) | Cor Conector     | Sinal   |
|--------------------|------------------|---------|
| 1                  | Azul (Blue)      | IN COM+ |
| 2                  | Amarelo (Yellow) | IN 1 -  |
| 3                  | Verde (Green)    | IN 2 -  |
| 4                  | Vermelho (Red)   | IN 3 -  |
| 5                  | Preto (Black)    | OUT A   |
| 6                  | Branco (White)   | OUT B   |

#### Comunicação RS-485

 Para controle PTZ, conecte esta linha ao Teclado / DVR. Para controlar várias câmeras ao mesmo tempo, as linhas de comunicação RS-485 das mesmas devem ser conectadas em paralelo como indicado abaixo. Note que a distância máxima entre controlador e a(s) câmera(s) deve ser inferior há 1.2Km (utilize o terminal resistor nesse caso).

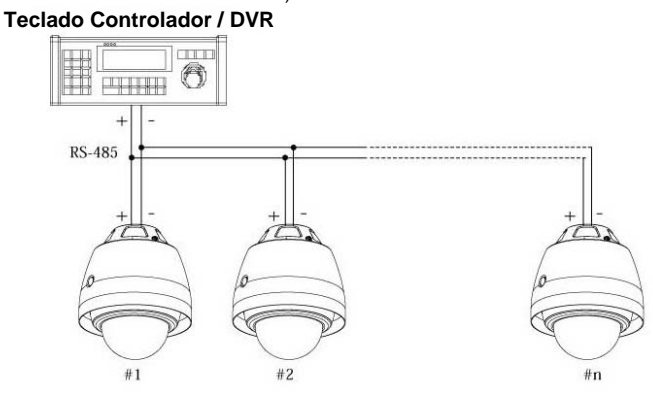

Conexão I/O (Entrada/Saída) de Alarme

Conexão de entrada do sensor

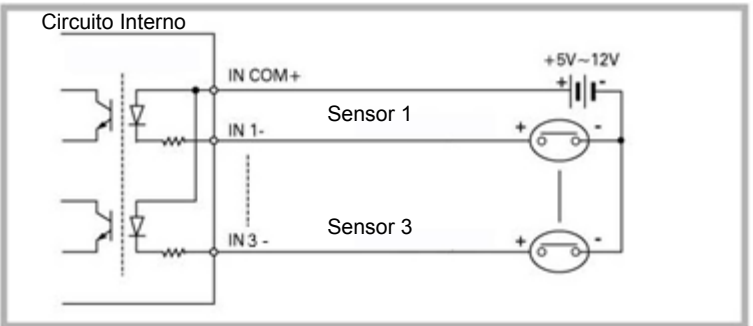

Antes de conectar os sensores, verifique a tensão atuante e o tipo do sinal de saída do sensor. Ou seja respeitando a faixa indicada de +5v ~12Vcc. Os tipos de sensor devem ser selecionados no menu OSD. Os sensores são do tipo Normalmente Aberto e Normalmente Fechado. Se o tipo de sensor não dor selecionado adequadamente, o alarme poderá ser ativado inversamente

| Linha do Sinal             | Descrição                                                                                                    |
|----------------------------|----------------------------------------------------------------------------------------------------|
| IN COM+                    | Conecte o cabo (+) da fonte de alimentação elétrica para os Sensores a<br>esta porta conforme indicado no circuito acima. |
| IN1 -, IN2 -, IN3 -, In4 - | Conecte a saída dos sensores para cada porta conforme indicado no circuito acima.                                         |

| ⊙ Normalmente Aberto  | A Tensão de Saída está no estado alto quando o sensor é ativado.     |
|-----------------------|----------------------------------------------------------------------|
| O Normalmente Fechado | A Tensão de Saída está em estado alto quando o sensor não é ativado. |

• Saída de Alarme

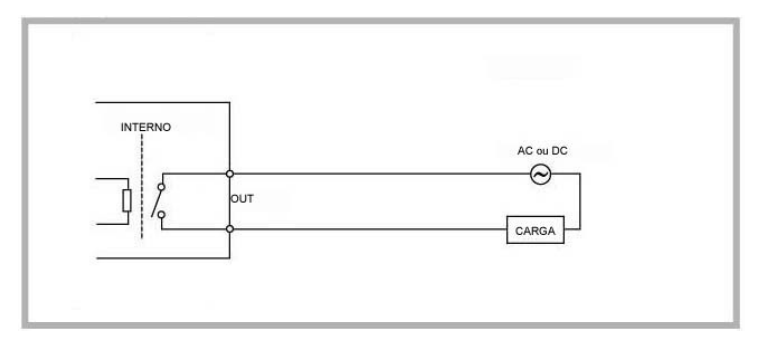

| Tipo de Alimentação | Alimentação CC (DC) | Alimentação CA (AC) |
|---------------------|---------------------|---------------------|
| Maximo permitido    | Max. DC 24 V, 1A    | Max. AC 125V, 0,5A  |

# 3. Operação

• Pontos de Verificação antes da Operação

- Antes que a alimentação seja fornecida, por favor, verifique cuidadosamente os cabos.
- A ID da câmera do controlador deve ser idêntica àquela da câmera alvo. A ID da câmera pode ser verificada pela leitura das chaves DIP da câmera.
- Se o seu controlador suportar multi-protocolos, o protocolo deve ser trocado para combinar com o da câmera.
- Se você trocar o protocolo da câmera alterando as chaves DIP, a alteração será efetiva após a reinicialização da câmera.
- Considerando que o método de operação pode ser diferente para cada controlador disponível, refira-se ao manual do seu controlador se a câmera não puder ser controlada adequadamente. A operação deste manual está baseada em um Controlador Pelco padrão.

Pré-Verificação das Funções Preset e Pattern

- Verifique como operam as funções de preset e pattern com o controlador ou DVR previamente para operar as funções da câmera de forma completa ao utilizar o controlador ou o DVR.
- Refira-se à tabela a seguir quando utilizar o controlador de protocolo Pelco padrão.

| <go preset=""></go>    | Insira (Número de Preset) e pressione o botão (Preset) rapidamente.                  |
|------------------------|--------------------------------------------------------------------------------------|
| <set preset=""></set>  | Insira (Número de Preset) e pressione o botão (Preset) durante mais de 2 segundos.   |
| <run pattern=""></run> | Insira (Número de Pattern) e pressione o botão (Pattern) rapidamente.                |
| <set pattern=""></set> | Insira (Número de Pattern) e pressione o botão (Pattern) durante mais de 2 segundos. |

 Se o controlador ou DVR não possuir o botão ou a função Pattern, utilize as teclas de atalho com números de preset. Para maiores informações, refira-se a "Preset Reservados" neste manual.

Inicializando o Menu OSD (Exibição de Informações na Tela)

- Função: Utilizando o menu OSD, as funções Preset, Pattern, Swing, Group (Grupo) e Alarm I/O (Entrada/Saída de Alarme) podem ser configuradas para cada aplicação.
- Abertura do Menu: <Go Preset> [95];

• Preset Reservados

| <ul> <li>Descrição</li> </ul> | Alguns números de Preset        | são | o reservados para funções especiais.                     |
|-------------------------------|---------------------------------|-----|----------------------------------------------------------|
| <ul> <li>Funcão</li> </ul>    | <go preset=""> [95]</go>        | :   | Abre o menu OSD                                          |
| 3                             | <go preset=""> [131 a 134]</go> | :   | Ativa a Função Pattern (Rotina) 1 a 4                    |
|                               | <go preset=""> [141 a 148]</go> | :   | Ativa a Função Swing (Oscilação) 1 a 8                   |
|                               | <go preset=""> [151 a 158]</go> | :   | Ativa a Função Group (Grupo) 1 a 8                       |
|                               | <go preset=""> [161]</go>       | :   | Ajusta as Saídas 1 e 2 do Relé para OFF                  |
|                               | <set preset=""> [161]</set>     | :   | Ajusta as Saídas 1 e 2 do Relé para ON                   |
|                               | <go preset=""> [170]</go>       | :   | Ajusta o Modo BLC da Câmera para OFF                     |
|                               | <go preset=""> [171]</go>       | :   | Ajusta o Modo BLC da Câmera para ON                      |
|                               | <go preset=""> [172]</go>       | :   | Ajusta o Modo AUSÊNCIA DE Tremulação da Câmera para ON   |
|                               | <go preset=""> [173]</go>       | :   | Ajusta o Modo AUSÊNCIA DE Tremulação da Câmera para ON   |
|                               | <go preset=""> [174]</go>       | :   | Ajusta o Modo de Foco da Câmera para AUTO                |
|                               |                                 |     | (AUTOMÁTICO)                                             |
|                               | <go preset=""> [175]</go>       | :   | Ajusta o Modo de Foco da Câmera para MANUAL              |
|                               | <go preset=""> [176]</go>       | :   | Ajusta o Modo de Foco da Câmera para SEMIAUTO (SEMI-     |
|                               |                                 |     | AUTOMÁTICO)                                              |
|                               | <go preset=""> [177]</go>       | :   | Ajusta o Modo Day/Night para AUTO                        |
|                               | <go preset=""> [178]</go>       | :   | Ajusta o Modo Day/Night para NIGHT (NOITE)               |
|                               | <go preset=""> [179]</go>       | 1   | Ajusta o Modo Day/Night para DAY (DIA)                   |
|                               | <go preset=""> [190]</go>       | :   | Ajusta o Modo OSD (Exibição de Informações na Tela) para |
|                               |                                 |     | AUTO                                                     |
|                               | <go preset=""> [191]</go>       | 1   | Ajusta o Modo OSD para OFF                               |
|                               | <go preset=""> [192]</go>       | :   | Ajuste do Modo OSD para ON                               |
|                               | <go preset=""> [193]</go>       | :   | Ajusta Todas as Telas de Máscara de privacidade para OFF |
|                               | <go preset=""> [194]</go>       | :   | Ajusta Todas as Telas da Máscara de privacidade para ON. |

# 3. Operação

• Preset

| • Função                                    | 127 posições no máximo podem ser armazenadas como posições Preset O<br>número preset pode ser atribuído de 1 a 128, porém o número 95 é reservado para<br>inicializar o menu OSD.<br>As características da câmera (isto é, Balanço de Branco, Exposição Automática)<br>podem ser configuradas independentemente para cada pré-ajuste. A identificação<br>deve estar em branco e as Saídas de Relé devem ser ajustadas para OFF como<br>padrão. A função "Camera Adjust" (Ajuste da Câmera) deve ser definida como<br>"GLOBAL" como padrão. Todas as características podem ser configuradas no<br>menu OSD. |
|---------------------------------------------|----------------------------------------------------------------------------------------------------|
| <ul> <li>Definição do<br/>Preset</li> </ul> | <ajuste o="" preset=""> [1 a 128]</ajuste>                                                                                                    |
| <ul> <li>Execução do<br/>Preset</li> </ul>  | <acesse o="" preset=""> [1 a 128]</acesse>                                                                                                    |
| <ul> <li>Apagar Preset</li> </ul>           | Para apagar o Preset, utilize o menu OSD.                                                                                                    |

• Swing

Função
 Ao utilizar a função Swing, você pode fazer com que a câmera se mova entre 2 posições de preset repetidamente. Quando a função swing for ativada, a câmera se moverá do preset atribuído como o 1°. ponto para a o preset atribuído como o 2°. ponto na direção CW (Horária). Em seguida a câmera se moverá do preset atribuído como o 2°. Ponto para o preset atribuído como o 1°. ponto na direção CCW (Antihorária).

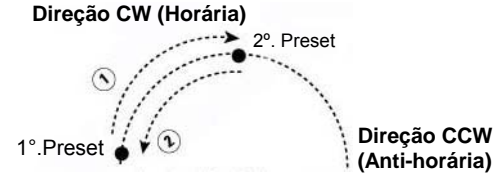

No caso de o preset atribuído como o 1º. ponto ser o mesmo do preset atribuído como o 2º ponto, a câmera irá girar em torno do seu próprio eixo em 360º na direção CW (Horária) e em seguida irá girar em torno do seu próprio eixo em 360º na direção CCW (Anti-horária). A velocidade pode ser ajustada de 1º /segundo até 180º /segundo.

- Ajuste de Para ajustar a Swing, utilize o menu OSD.
- Swing
- Operação do Swing
   Método 1)

   Ative Pattem> [N°. Swing + 10] → ex) Operação de Swing 3: <Ative Patterm> [13]

   Swing
   Método 2)

   Acesse Preset> [N°. Swing + 140] → ex) Operação de Swing 3: <Acesse Preset> [143]
- Exclusão do Para excluir o modo Swing, utilize o menu OSD.
   Swing

Pattern

| <ul> <li>Função</li> </ul>                  | A função Pattern é aquela pela qual a câmera memoriza o trajeto (na maioria trajetos<br>curvos) pelo joystick do controlador e as funções de movimento pré-ajustadas durante<br>o tempo definido e executa o trajeto exatamente como memorizado.<br>4 Rotinas estão disponíveis e até 1200 comandos de comunicação podem ser<br>armazenados em uma ação de rotina.                                                                                                    | ; |
|---------------------------------------------|----------------------------------------------------------------------------------------------------|---|
| <ul> <li>Ajuste do<br/>Pattern</li> </ul>   | Pattern pode ser criado por um dos dois seguintes<br>métodos a seguir.                                                                                                    | 1 |
|                                             | <ul> <li>Método 1) &lt;(Ajuste Pattern&gt; [Pattern N°.]</li> <li>A tela de edição Pattern é exibida como segue.</li> <li>O movimento por Joystick e o movimento pré-ajustado podem ser memorizados em uma rotina.</li> <li>O espaço livre da memória remanescente será exibido na barra de progresso.</li> <li>Para salvar a gravação, pressione a tecla NEAR (PRÓXIMO) e para cancelar pressione a tecla FAR (AFASTADO).</li> <li>Método 2) Utilizando o Menu OSD: Veja a seção "Como utilizar o Menu OSD".</li> </ul> |   |
| <ul> <li>Ativação do<br/>Pattern</li> </ul> | Método 1) <ative pattern=""> [N°. Pattern] <math>\rightarrow</math> ex) Ative Pattern 2: <opere pattern=""> [2] Método 2) <acesse preset=""> [N°. Pattern + 130] <math>\rightarrow</math> ex) Ative Pattern 2: <acesse preset=""> [132]</acesse></acesse></opere></ative>                                                                                                    |   |
| <ul> <li>Exclusão do<br/>Pattern</li> </ul> | Utilize o menu OSD para excluir um Pattern.                                                                                                    |   |

# 3. Operação

Group (Grupo)

 Função
 A função Group (Grupo) permite a operação de uma seqüência de Presets, Patterns e/ou Swings. 8 grupos no máximo podem ser armazenados. Cada grupo pode ter até 20 entidades de ação que podem ser presets, Patterns ou Swings. A velocidade do preset pode ser ajustada e o número de repetições das funções Pattern e Swing podem ser configurados na configuração Group (Grupo). O tempo de permanência entre as ações também pode ser definido.

Tempo de Permanência

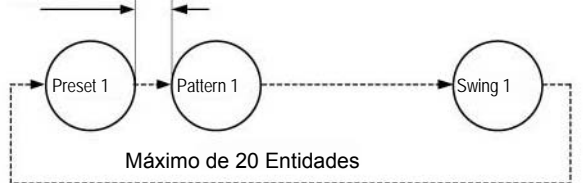

- Ajuste do Utilize o Menu OSD para criar um Grupo.
   Grupo
  - 1) <Ative Pattern> [N<sup>o</sup>. do Grupo. +20]  $\rightarrow$  ex) Ative Grupo 7: <Ative Pattern> [27]
  - 2) <Acesse Preset> [N<sup>o</sup>. do Grupo +150]  $\rightarrow$  ex) Ative Grupo 7: <Acesse Preset> [157]
- Exclusão do Utilize o menu OSD para excluir.
   Grupo

• Outras Funções

Ativação do

Grupo

- Ação na Ativação
   Esta função permite reiniciar a última ação executada antes do desligamento da unidade. A maioria das ações como, por exemplo, Preset, Pattern, Swing e Group (Grupo) estão disponíveis para esta função, porém, as ações com o Joystick não estão disponíveis para reinício.
- Auto flip
   No caso em que o ângulo de inclinação alcance a parte superior da órbita de inclinação (90°), o módulo de zoom da câmera irá realizar a panoramização para 180° para manter os alvos definidos. Se esta função for ajustada para OFF, a faixa de movimento de inclinação será de 0 a 95°.
- Ação Park (Retorno ao Ponto Fixo)
   Esta função permite a localização da câmera em uma posição específica automaticamente, se o operador não operar o controlador durante alguns instantes. O ajuste Park Time (Tempo de estacionamento) pode ser definido como um intervalo de 1 seg a 3 horas.
- Entrada de Alarme
   3 Entradas de Alarme são utilizadas. Se um sensor externo for ativado, a câmera poderá ser ajustada para se mover para a posição de preset correspondente. Note-se que a última entrada de alarme será efetiva se múltiplos sensores forem ativados.

| <ul> <li>Configuração da<br/>Imagem Global /<br/>Local</li> </ul> | As funções WB (Balanço de Branco) e AE (Exposição Automática) podem ser<br>configuradas independentemente para cada pré-ajuste. Há 2 modos, "Global" e<br>"Local". O modo Global significa que o Balanço de Branco e Exposição Automática<br>podem ser configurados completamente e simultaneamente para todos os pré-<br>ajustes no menu " <b>ZOOM CAMERA SETUP</b> " (CONFIGURAÇÃO DA CÂMERA<br>COM ZOOM). O modo Local significa que WB ou AE pode ser configurado<br>independentemente ou separadamente para cada preset em cada menu de<br>configuração de pré-ajustes. Cada valor local WB/AE deve ser ativado<br>correspondentemente quando a câmera atingir cada localização de preset.<br>Durante a operação com o Joystick, o valor Global WB/AE deve ser aplicado.<br>Nenhum valor WB/AE Local será trocado mesmo que os valores Global WB/AE<br>sejam trocados. |
|-------------------------------------------------------------------|----------------------------------------------------------------------------------------------------|
| <ul> <li>Foco Semi-<br/>automático</li> </ul>                     | Este modo troca o modo de foco automaticamente entre o modo Manual Focus (Foco Manual) e o modo Auto Focus (Foco Automático) através de uma operação. O modo Manual Focus será ativado na operação de preset e o modo Auto Focus será ativado durante a operação com o joystick. Com o modo Manual nos preset, os dados Focus (Foco) serão memorizados em cada preset previamente e a câmera irá ativar os dados de foco correspondente. O tempo será reduzido para obter o foco. O modo Foco será trocado para o modo Auto Focus automaticamente quando a operação com o Joystick for iniciada.                                                                                                    |
| Máscara de Zona                                                   | Para proteger a privacidade, 4 Máscaras de Privacidade no máximo podem ser<br>criadas em posições arbitrárias para ocultar elementos como por exemplo                                                                                                    |

Mascara de Zona
 Privada (Privacy
 Zone Mask)
 Privada (Privacy
 Zone Mask)
 Fraid prosições ar bitrárias para ocultar elementos como, por exemplo, janelas, lojas ou residências. Com o sistema Spherical Coordinates (Coordenadas Esféricas), a função Privacy Zone Mask (Máscara da Zona de Privacidade) pode ser ativada.

# 4. Menu OSD

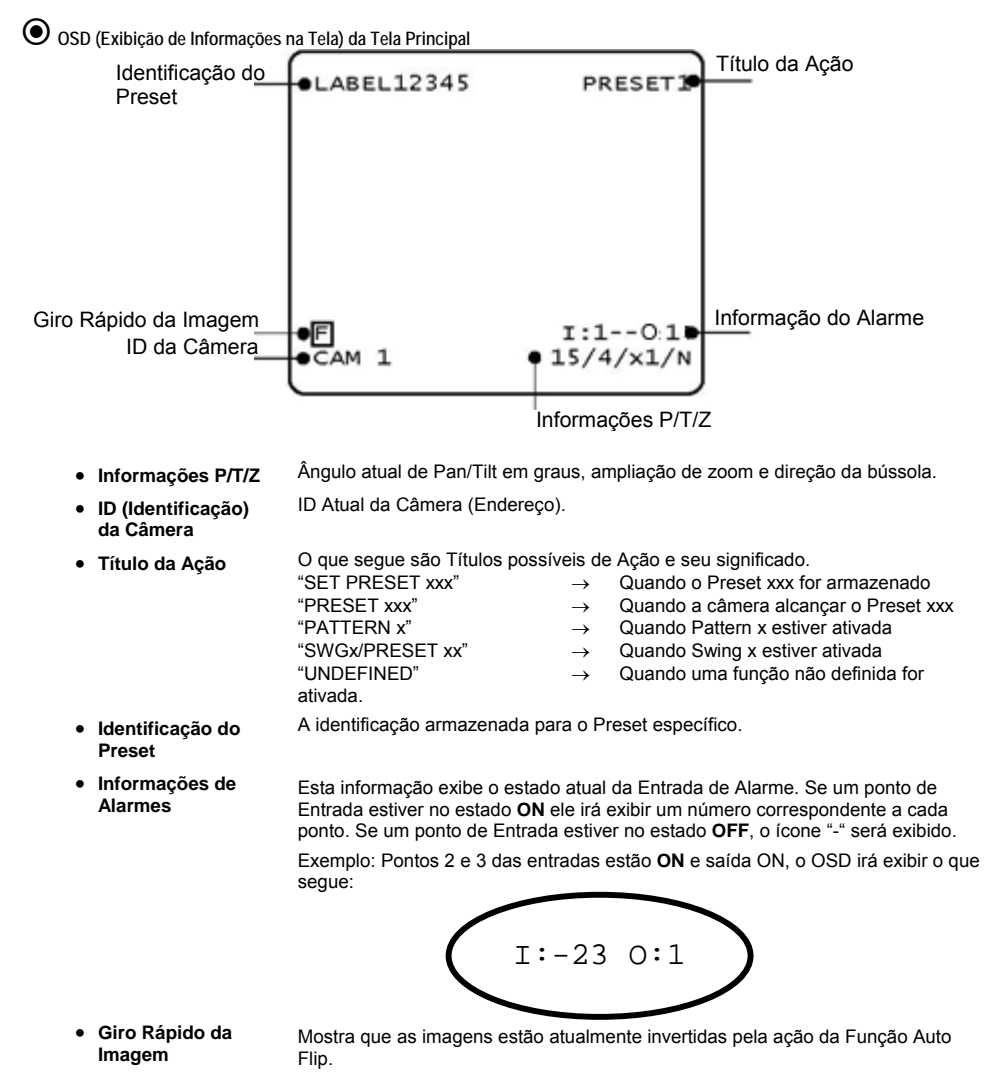

# 4. Menu OSD

Regras Gerais de Operação das Teclas no Menu

- Os itens do menu entre < > sempre possuem um menu secundário.
- Para todos os níveis do menu, para acessar o menu secundário, pressione a tecla NEAR (PRÓXIMO).
- Para acessar o menu um nível acima, pressione a tecla FAR (AFASTADO).
- Para se mover de um item para outro no menu, utilize o joystick nas direções Para cima / Para Baixo ou Para a Esquerda / Para a Direita.
- Para trocar um valor de um item, utilize as direções Para Cima / Para Baixo no joystick no controlador.
- Pressione a tecla NEAR para salvar valores e pressione a tecla FAR para cancelar valores.

| • | Menu | Principal |  |
|---|------|-----------|--|
|---|------|-----------|--|

EXIT

SPEED DOME CAMERA → <SYSTEM INFORMATION> <DISPLAY SETUP> <DOME CAMERA SETUP> <SYSTEM INITIALIZE>

- SYSTEM INFORMATION (INFORMAÇÕES DO SISTEMA)
- DISPLAY SETUP (CONFIGURAÇÃO DA EXIBIÇÃO)
- DOME CAMERA SETUP (CONFIGURAÇÃO DA CÂMERA DOME)

Exibe as informações e a configuração do sistema.

- Habilita/Desabilita a Exibição de Informações na Tela (OSD) na Tela Principal.
- Configura diversas funções desta câmera.
- SYSTEM INITIALIZE (INICIALIZAÇÃO DO SISTEMA)
   Inicializa a configuração do sistema e ajusta todos os dados para a configuração padrão de fábrica.

Display Setup (Configuração da Exibição na Tela)

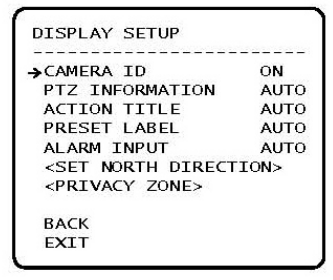

Este menu define a Habilitação/Desabilitação do OSD na Tela Principal. Se um item for ajustado para AUTO, este será exibido somente quando o valor for trocado.

- CAMERA ID [ON/OFF] (IDENTIFICAÇÃO DA CÂMERA)
   PTZ INFORMATION [ON/OFF/AUTO] (INFORMAÇÕES SOBRE PTZ)
   ACTION TITLE [ON/OFF/AUTO] (TÍTULO DA AÇÃO)
- PRESET LABLE [ON/OFF/AUTO] (IDENTIFICAÇÃO DO PRESET)
- ALARM I/O [ON/OFF/AUTO] (ENTRADA / SAÍDA DE ALARME)

• SET NORTH DIRECTION (CONFIGURAÇÃO DA DIREÇÃO DA BÚSSOLA)

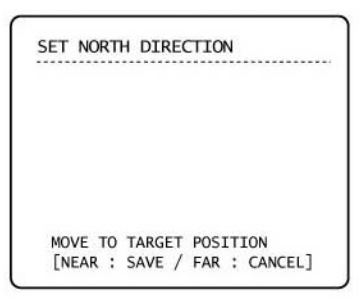

Ajusta o Norte para atribuir a direção da bússola como critério. Mova a câmera e pressione o botão **NEAR** para salvar.

# 4. Menu OSD

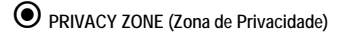

| MASK NO               | 1         |
|-----------------------|-----------|
|                       | UNDEFINED |
| DISPLAY               | OFF       |
| CLEAR MASK            | CANCEL    |
| <edit mask=""></edit> |           |
|                       |           |
|                       |           |
| BACK                  |           |
| EXIT                  |           |

Selecione a área na imagem a ser mascarada (oculta).

| <ul> <li>Mask No<br/>(№. da<br/>Máscara)</li> </ul> | [1 – 4]<br>Selecione o número da Máscara. Se a<br>máscara selecionada já contiver<br>dados, a câmera se moverá conforme<br>o ajuste. Caso contrário, a indicação<br>"UNDEFINED" (NÃO DEFINIDO) será<br>exibida sob "Mask N <sup>o</sup> ". |
|-----------------------------------------------------|----------------------------------------------------------------------------------------------------|
| Disaless                                            |                                                                                                    |

Display
 [ON/OFF]
 Define se a câmera irá exibir ou não a
 máscara nas imagens.

 Clear [CANCEL/OK] Mask Apaga os dados no N° da máscara (Apagar selecionada. Máscara) • Privacy Zone Area Setup (Configuração da Área da Zona de Privacidade)

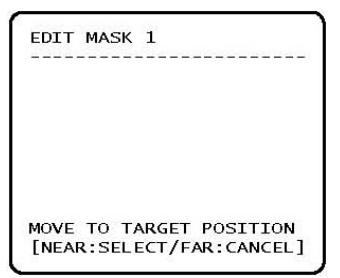

Move a câmera para a área ser mascarada. Em seguida o menu para ajustar o tamanho da máscara será exibido.

• Privacy Zone Size Adjustment (Ajuste do Tamanho da Zona de Privacidade)

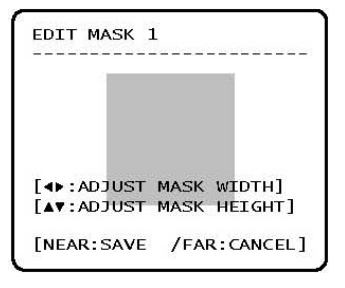

Ajusta o tamanho da máscara. Utilize o joystick ou os botões de seta para ajustar o tamanho da máscara.

- ◀ ► (Esquerda/Direita) Ajusta a largura da máscara.
- ▲ ▼ (Para cima / Para baixo) Ajusta a altura da máscara.

Menu OSD 4.

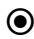

• Camera Setup (Configuração da Câmera)

| →FOCUS MODE                                         | SEMIAUTO |
|-----------------------------------------------------|----------|
| DIGITAL ZOOM                                        | ON       |
| IMAGE FLIP                                          | OFF      |
| SHARPNESS                                           | 16       |
| WHITE BALANC                                        | E SETUP> |
| <auto exposur<="" td=""><td>E SETUP&gt;</td></auto> | E SETUP> |
|                                                     |          |
| BACK                                                |          |
| EXIT                                                |          |

 FOCUS MODE (MODO DE FOCO)

#### [AUTO/MANUAL/SEMIAUTO]

Ajusta o modo de foco da câmera.

Modo SEMIAUTO (SEMI-AUTOMÁTICO)

Este modo troca o modo de foco automaticamente entre o modo Manual Focus (Foco Manual) e o modo Auto Focus (Foco Automático). O modo Manual Focus será ativado na operação de preset e o modo Auto Focus será ativado quando a operação com o joystick for iniciada.

Com o modo Manual em preset, os dados de Foco serão memorizados em cada preset previamente e a câmera irá ativar os dados de acordo com os preset estão logo a câmera alcance um pré-ajuste.

 Digital [ON/OFF] Zoom(Zoom Ajusta a função zoom digital para Digital)

ON/OFF. Se for ajustada para OFF, a função zoom óptico será realizada porém a função zoom irá parar no término da ampliação do zoom óptico.

- [ON/OFF] IMAGE FLIP Quando a câmera é instalada e modo desktop, selecione em ON para girar a imagem em modo vertical.
  - Sharpness [0~31] Configure a função sharpness para a imagem.

WHITE BALANCE SETUP (CONFIGURAÇÃO DO BALANÇO DE BRANCO)

| →WB MODE                        | AUTO |
|---------------------------------|------|
| •RED ADJUST                     |      |
| <ul> <li>BLUE ADJUST</li> </ul> |      |
|                                 |      |
|                                 |      |
| BACK                            |      |
| EXIT                            |      |

| ٠ | WB MODE    |
|---|------------|
|   | (MODO      |
|   | BALANÇO DE |
|   | BRANCO)    |

#### [AUTO/MANUAL]

No modo Manual, os níveis de Vermelho e Azul podem ser configurados manualmente.

- RED ADJUST [10 a 60] (AJUSTE DE VERMELHO)
- BLUE ADJUST [10 a 60) (AJUSTE DE AZUL)

# 4. Menu OSD

# AUTO EXPOSURE SETUP (CONFIGURAÇÃO DA EXPOSIÇÃO AUTOMÁTICA)

```
AE SETUP - GLOBAL
→BACKLIGHT
                  OFF
 DAY/NIGHT
                  AUTO1
                  25
 BRIGHTNESS
 IRIS
                  AUTO
 SHUTTER
                  ESC
 AGC
                  NORMAL
 SSNR
                  MIDDLE
 SENS-UP
                  <AUTO>
 BACK
 EXIT
```

- BACKLIGHT (LUZ DE FUNDO)
- DAY/NIGHT (DIA/NOITE)
- Brightness (Brilho)

Ganho)

SSNR

[ON/FF] Ajusta a Compensação da Luz de Fundo.

# [AUTO1/AUTO2/DAY/NIGHT] (AUTO1/AUTO2/DIA/NOITE)

AUTO1 troca o modo Dia/Noite mais rapidamente que AUTO2.

# [0 – 100]

Ajusta o brilho das imagens. As funções Iris (Íris), Shutter Speed (Velocidade do Obturador) e Gain (Ganho) serão ajustadas automaticamente de acordo com este valor.

• IRIS (ÍRIS) [AUTO/MANUAL (0 – 100)]

Se Íris for ajustada para Auto, esta terá a prioridade mais alta ao ajustar AE e a Velocidade do Obturador deverá ser fixada.

Se Íris for ajustada para Manual, esta deverá ser fixada e terá a prioridade mais baixa ao ajustar AE (Exposição Automática) em comparação com outras.

- Shutter Speed [ESC/A.Flicker/Manual(x128 а (Velocidade do 1/12000 sec)] Se o ajuste da Íris for ajustado para Obturador) Manual e a Velocidade do Obturador for ajustada para ESC, a função Shutter Speed (Velocidade do Obturador) terá a prioridade mais alta. Se Shutter Speed for ajustada para A.Flicker, para remover Flicker (Tremulação), Shutter Speed deverá ser ajustada para 1/100 sec para NTSC e 1/120 para PAL. AGC (Controle **IOFF/NORMAL/HIGH1** Automático do
  - (DESLIGADO/NORMAL/ALTO)
     Aumenta automaticamente o brilho da imagem caso o nível de sinal da imagem esteja muito baixo.
    - [OFF/LOW/MIDDLE/HIGH] (DESLIGANDO/MÉDIO/ALTO)

Aumenta as imagens reduzindo ruídos quando o nível de sinal das imagens estiver muito alto.

• SENS-UP (SENSIBILIDADE)

[AUTO(2 - 128) / OFF]

Ativa a função Slow Shutter (Obturador Lento) quando a luminância da imagem (sinal) estiver muito escura.

É possível ajustar o número máximo de quadros acumulados pela ação da função Slow Shutter.

# 4. Menu OSD

Motion Setup (Configuração de Movimento)

| MOTION SETUP                                                                                                    |                                        | <ul> <li>MOTION LOCK<br/>(BLOQUEIO DE</li> </ul>                              | [ON/OFF]<br>Se a função Motion Lock for ajustada                                                                                                    |
|----------------------------------------------------------------------------------------------------|----------------------------------------|-------------------------------------------------------------------------------|----------------------------------------------------------------------------------------------------|
| → MOTION LOCK<br>PWR UP ACTION<br>AUTO FLIP<br>JOG MAX SPEED<br>JOG DIRECTION<br>FRZ IN PRESET<br><park action="" setup=""><br/>KALARM ACTION SETUP&gt;<br/>BACK<br/>EYTT</park> | OFF<br>ON<br>120/SEC<br>INVERSE<br>OFF | MOVIMENTO)<br>• PWR UP ACTION<br>(AÇÃO NA<br>ATIVA)                           | para ON, será impossível configurar<br>e apagar as funções Preset, Swing,<br>Pattern e Group (Grupo).<br>Será possível apenas operar estas<br>funções. Para configurar e apagar<br>estas funções, acesse o menu OSD.<br>[ON/OFF]<br>Refira-se à seção "Outras Funções"                                                                                                    |
| LALI                                                                                                    |                                        | <ul> <li>AUTO FLIP (GIRO<br/>AUTOMÁTICO)</li> </ul>                           | [ON/OFF]<br>Refira-se à seção "Outras Funções".                                                                                                    |
|                                                                                                    |                                        | <ul> <li>JOG MAX SPEED<br/>(VELOCIDADE<br/>MÁXIMA DO<br/>JOYSTICK)</li> </ul> | [1°/seg ~ 360°/seg]<br>Ajusta a velocidade máxima do<br>joystick. A velocidade do joystick é<br>inversamente proporcional à<br>ampliação do zoom. Quanto maior a<br>ampliação do zoom, menor será a<br>velocidade do movimento pan/tilt.                                                                                                    |
|                                                                                                    |                                        | <ul> <li>JOG DIRECTION<br/>(DIREÇÃO DO<br/>JOYSTICK)</li> </ul>               | [INVERSE/NORMAL]<br>Se você ajustar esta função para<br>"Inverse" (inversa), a visualização na<br>tela será movida na mesma direção<br>da inclinação do movimento do<br>joystick. Se "Normal" for selecionado,<br>a visualização da tela se moverá em<br>direção reversa.                                                                                                    |
|                                                                                                    |                                        | Freeze in Preset                                                              | [ON/OFF]                                                                                                    |
|                                                                                                    |                                        | (Preset de<br>Imagem Estática)                                                | No ponto inicial do movimento pré-<br>ajustado, a câmera iniciará o<br>congelamento da imagem do ponto<br>inicial. A câmera continuará exibindo<br>a imagem do ponto inicial durante o<br>movimento pré-ajustado e não irá<br>exibir as imagens capturadas pela<br>câmera durante o movimento pré-<br>ajustado. Tão logo a câmera para no<br>ponto final pré-ajustado, ela irá iniciar<br>a exibição das imagens ao vivo<br>capturadas no ponto final pré-<br>ajustado. |

www.hdl.com.br 27

#### PARK ACTION SETUP (CONFIGURAÇÃO DA AÇÃO DE ESTACIONAMENTO)

|               | ************ |
|---------------|--------------|
| → PARK ENABLE | OFF          |
| WAITTIME      | 00:10:0      |
| PARK ACTION   | HOME         |
| BACK          |              |
| EXIT          |              |

Se Park Enable (Habilitar Estacionamento) estiver ajustado para ON, a câmera irá ativar a função atribuída automaticamente se não houver nenhum comando PTZ durante "Wait Time" (Tempo de Espera) atribuído.

- PARK ENABLE [ON/OFF] (HABILITAR ESTACIONAMENTO)
- WAIT TIME (TEMPO [1 seg ESTACIONAMENTO) O tempo
- PARK ACTION (AÇÃO DE ESTACIONAMENTO)

[1 seg – 3 horas] O tempo será exibido no formato "hh:mm:ss".

[HOME/PRESET/PATTERN/SWING/GROUP

Se ajustado para "HOME", todas as funções retornarão à posição "HOME" (INICIAL) (PAN, TILT, ZOOM) = (0, 0. x1).

# ALARM INPUT SETUP [CONFIGURAÇÃO DA ENTRADA DE ALARME]

| ALARM INPUT                                | ETUP                                  |
|--------------------------------------------|---------------------------------------|
| ALARM NO.                                  | 1                                     |
| TYPE<br>ACTION<br>HOLD TIME<br>POST ACTION | N.OPEN<br>NOT USED<br>ENDLESS<br>HOME |
| BACK                                       |                                       |

Combina a entrada do sensor de Alarme a uma das posições de preset. Se um sensor estiver ativado, a câmera se moverá para a posição de preset correspondente quando este item for pré-definido.

Alarm No
 [1~3]

Selecione a entrada de alarme as ser configurada

- TypeAjusta o tipo de entrada do sensor em normal<br/>aberto (NO) ou normal fechado (NC).
- Alarm x Action (Alarme x Acão)
   INOT USED/PRESET/PATTERN/SWING/GROUP]]
   INOT USED/PRESET/PATTERN/SWING/GROUP]]
   Cada entrada de alarme.
- Hold Time [ENDLESS/1~59 seg. 1~180 min.]

Selecione o período de funcionamento da ação atribuída (Action) quando o sensor é ativado. Caso seja atribuído ENDLESS a função Post Action não é acionada.

Post Acion [HOME/PRESET/PATTERN/SWING/GROUP/PREV ACTION]

Selecione a função que a câmera irá executar após o Hold time.

• Preset Setup (Configuração de Preset)

| PRESET SETUP                         |                 |
|--------------------------------------|-----------------|
| →PRESET NO.                          | 1               |
| CLR PRESET<br><edit scene=""></edit> | CANCEL          |
| <edit label=""><br/>RELAY OUT</edit> | LABEL123<br>OFF |
| CAM ADJUST                           | GLOBAL          |
| BACK                                 |                 |

PRESET NO. (N<sup>0</sup>, DO PRESET)

[1 a 128] Se um preset selecionado já estiver definido, a câmera se moverá para a posição pré-definida e características do preset como, por exemplo, Label (Identificação) e Relay Outputs (Saídas de Relé) serão exibidas no monitor. Se um preset selecionado não for definido, "UNDEFINED" а indicação (NÃO DEFINIDO) será exibida no monitor.

- CLR PRESET (APAGAR PRESET)
  - Redefine a posição da cena Pré-EDIT SCENE (EDITAR CENA)
- EDIT LABEL (EDITAR **IDENTIFICAÇ** ÃO)
- CAM ADJUST (AJUSTE DA CÂMERA)

aiustada atual (por exemplo, PTZ). Edita Label (Identificação) para exibição

Apaga os dados de Preset atuais.

no monitor quando o preset for ativado. 10 caracteres alfabéticos no máximo são permitidos.

[GLOBAL/LOCAL]

[CANCEL/OK]

As funções WB (Balanço de Branco) e AE (Exposição Automática) podem ser configuradas independentemente de cada preset. Há 2 modos, modo "Global" e modo "Local". O modo Global significa que a função WB ou AE pode ser configurada completa e simultaneamente para todos os preset no menu "ZOOM CAMERA SETUP".

O modo Local significa que WB ou AE ser configurado pode independentemente ou separadamente para cada preset em cada menu de configuração do preset. Cada valor Local WB/AE deve ser ativado correspondente quando a câmera atingir cada localização pré-ajustada. Durante a operação com o joystick, o valor Global WB/AE deve ser aplicado. Todos os valores de WB/AE Local não deverão mudar mesmo que o valor Global WB/AE seja trocado. Se "Local" for selecionado, o Menu para ajustar WB/AE será exibido no monitor.

RELAY OUT Ativa a saída de Alarme quando o preset é acionado.

4. Menu OSD

EDIT PRESET SCENE (EDITAR CENA DO PRESET)

- Utilizando o Joystick, mova a câmera para a posição desejada.
- Ao pressionar a tecla NEAR, irá salvar os dados PTZ atuais.
- 3 Pressione a tecla FAR para cancelar.

# EDIT PRESET LABEL (IDENTIFICAR IDENTIFICAÇÃO DO PRESET)

| [     | 1     | OK     |
|-------|-------|--------|
|       |       | CANCEL |
| 12345 | 67890 |        |
| ABCDE | FGHIJ |        |
| KLMNO | PQRST |        |
| UVWXY | Zabcd |        |
| efghi | jklmn |        |
| opgrs | tuvwx |        |
| yz-   | /:. ← |        |
|       |       |        |

 Edita a identificação para exibição no monitor quando a câmera atingir os preset. No menu Edit Label (Editar Identificação), um retângulo invertido será o cursor. Tão logo a seleção dos caracteres alfabéticos seja finalizada, o cursor se moverá para o próximo dígito.

(Posição Atual do Cursor)

Utilizando as direções Para a Esquerda / Direita/ Para Cima / Para Baixo do joystick, mova o ponteiro para um caractere apropriado a partir do conjunto de Caracteres. Para escolher o caracter, pressione a tecla NEAR.

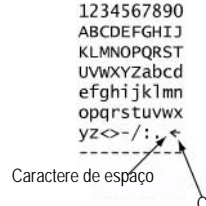

Caractere de Retrocesso

Se você desejar utilizar o espaço em branco, escolha o caractere de espaço (" "). Se desejar apagar um caractere anterior, utilize o caractere correspondente ao Backspace ("  $\leftarrow$  ").

③ Se você completar a edição da Identificação, mova o cursor para "OK" e pressione a tecla NEAR para salvar a identificação finalizada. Para interromper as alterações atuais, mova o cursor para "Cancel" (Cancelar) e pressione a tecla NEAR.

#### Menu OSD 4

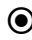

• Swing Setup (Configuração do Swing)

| → SWING NO. | 1        |
|-------------|----------|
| 1ST POS.    | NOT USED |
| 2ND POS.    | NOT USED |
| SWING SPEED | 30/SEC   |
| CLEAR SWIMG | CANCEL   |
| BACK        |          |
| EXIT        |          |

- SWING NO. (N<sup>o</sup>. DO Swing)
- 1ST POS. (1ª POSIÇÃO) 2ND POS. (2ª POSICÃO)

.

(APAGAR SWING)

[1 a 8]

Seleciona o número do Swing a editar. Se um número de Swing selecionado não estiver definido, a indicação "NOT USED" (NÃO UTILIZADO) será exibida na 1<sup>ª</sup>. Posição e na 2<sup>ª</sup>. Posição.

**[PRESET 1 a 128]** 

Configura a posição 2 para a função . Se um preset Swing selecionado não for definido, a "UNDEFINED" indicacão (NÃO DEFINIDO) será exibida conforme indicado abaixo.

| WING SETUP |             |
|------------|-------------|
|            |             |
| SWING NO.  | 1           |
| 1ST POS.   | PRESETS     |
| 2ND POS.   | NOT USED    |
|            | - UNDEFINED |

Quando a função Swing (Oscilação) for ativada, a câmera se moverá a partir do preset atribuído como o 1º. ponto para o preset atribuído como o 2º. ponto na direção CW (Horária). A seguir a câmera se moverá do preset atribuído como 2º, ponto para o preset atribuído como o 1º. ponto na direção CCW (Antihorária).

Caso o preset atribuído como 1º. Ponto seja o mesmo que o preset atribuído como 2º. Ponto, a câmera irá se mover no seu próprio eixo em 360° na direção CW (Horária) e em seguida irá se mover no seu próprio eixo em 360° na direção CCW (Anti-horária).

| SWING SPEED<br>(VELOCIDADE<br>DE SWING) | [1° /seg – 180° /seg]<br>Ajusta a velocidade<br>1°/seg a 180°/seg. | de | SWING | de |
|-----------------------------------------|--------------------------------------------------------------------|----|-------|----|
| CLEAR SWING                             | [CANCEL/OK]                                                        |    |       |    |

Apaga os dados de SWING atuais.

# 4. Menu OSD

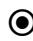

• Pattern Setup (Configuração de Pattern)

| PATTERN SETUP                                           |                          | <ul> <li>PATTERN NO.<br/>(N<sup>o</sup>. DO</li> </ul>   | [1 a 4]<br>Seleciona o número Pattern a editar.                                                                                                    |
|---------------------------------------------------------|--------------------------|----------------------------------------------------------|----------------------------------------------------------------------------------------------------|
| →PATTERN NO.<br>CLR PATTERN<br><edit pattern=""></edit> | 1<br>UNDEFINED<br>CANCEL | PATTERN)                                                 | Se um número de rotina selecionado<br>não estiver definido, a indicação<br>"UNDEFINED" (NÃO DEFINIDO) será<br>exibida sob o número de rotina<br>selecionado. |
| ВАСК                                                    |                          | <ul> <li>CLR PATTERN<br/>(APAGAR<br/>PATTERN)</li> </ul> | [CANCEL/OK]<br>Apaga os dados de Pattern atual.                                                                                                    |
| EXIT                                                    |                          | <ul> <li>EDIT PATTERN<br/>(FDITAR</li> </ul>             | Inicia a edição do Pattern.                                                                                                    |

PATTERN)

# EDIT PATTERN (EDITAR Pattern)

| EDIT PAT           | TERN 1                                   |
|--------------------|------------------------------------------|
| MOVE TO<br>[NEAR : | TARGET POSITION<br>START / FAR : CANCEL] |
| EDIT PAT           | TERN 1                                   |
| [NEAR              | : SAVE / FAR : DELETE]<br>0/0/x1/N       |

① Utilizando o Joystick, acesse a posição inicial com o zoom apropriado. Para iniciar a gravação do Pattern, pressione a tecla NEAR. Para sair deste menu, pressione a tecla FAR.

- 2 Mova a câmera com o joystick do controlador ou ative a função de pré-ajuste para memorizar o trajeto (a maioria dos trajetos são curvos) em uma rotina selecionada. O tamanho total da memória e o espaco remanescente da memória serão exibidos na forma de barras. Até 1200 comandos de comunicação podem ser armazenados em um pattern.
- 3 Para salvar os dados e sair, pressione a tecla NEAR. Para cancelar a gravação e apagar os dados gravados, pressione a tecla FAR.

#### 4. Menu OSD

• Group Setup (Configuração do Grupo)

| → GROUP NO.            | 1         |
|------------------------|-----------|
|                        | UNDEFINED |
| CLEAR GROUP            | CANCEL    |
| <edit group=""></edit> |           |
|                        |           |
| BACK                   |           |
| EXIT                   |           |

• GROUP NO. (N<sup>0</sup>. DO GRUPO)

CLEAR ٠

GROUP

GRUPO)

• EDIT GROUP (EDITAR GRUPO)

[1 a 8] Selecione um número de grupo. Se o número selecionado não estiver definido, a indicação "UNDEFINED" (NÃO DEFINIDO) será exibida com o número de Grupo selecionado.

[CANCEL/OK] Apaga o ajuste atual de um grupo. (APAGAR

Inicia a edição do Grupo.

EDIT GROUP (EDITAR GRUPO)

```
EDIT GROUP 1

->NO ACTION ### DWELL OPT

1 NONE

2 NONE

3 NONE

4 NONE

5 NONE

SAVE

CANCEL [NEAR:EDIT]
```

| EDIT GR | ROUP 1            |
|---------|-------------------|
| NO ACT  | ION ### DWELL OPT |
| → 1 NON | IE                |
| 2 NON   | 1E                |
| 3 NON   | 1E                |
| 4 NON   | 1E                |
| 5 NON   | 1E                |
|         |                   |
| SAVE    | [NEAR:EDIT ACT]   |
| CANCEL  | [FAR :EDIT END]   |

NO ACTION ### DWELL OPT

SAVE [ INOVE CURSOR]

CANCEL [ AT : CHANGE VAL.]

\_\_\_\_\_

EDIT GROUP 1

1 NONE

2 NONE 3 NONE 4 NONE

5 NONE

 Pressione a tecla NEAR na lista "NO" para iniciar a configuração do Grupo.

(2) Note que um máximo de 20 funções é permitido em um Grupo. Mova o cursor para cima / para baixo e pressione a tecla NEAR para configurar.

- Configure as funções Action (Ação), Dwell time (Tempo de permanência) e Option (Opção). Note que o item selecionado será exibido na forma invertida. Mova o cursor para a Esquerda/Direita para selecionar os itens e mova o cursor Para cima / Para baixo para trocar cada valor.
  - ACTION ###
     [NONE/PRESET/SWING/PATTERN]
  - DWELL [0 seg a 4 min] (PERMANÊN Ajusta o Tempo de Permanência entre CIA) as funções
  - OPT Deve ter a velocidade pré-ajustada (Opções) quando o preset estiver em Action (Ação). Deve ser o número de repetições quando Pattern ou Swing for selecionado em Action.

4. Menu OSD

```
EDIT GROUP 1

NO ACTION ### DWELL OPT

1 PRESET 1 00:03 360

2 NONE

3 NONE

4 NONE

5 NONE

SAVE [◀► :MOVE CURSOR]

CANCEL [▲▼ :CHANGE VAL.]
```

```
EDIT GROUP 1

NO ACTION ### DWELL OPT

→ 1 PRESET 1 00:03 360

2 NONE

3 NONE

4 NONE

5 NONE

SAVE [NEAR:EDIT ACT]

CANCEL [FAR :EDIT END]
```

|   | ACTION | ### | DWELL | OPT |
|---|--------|-----|-------|-----|
| 1 | PRESET | 1   | 00:03 | 360 |
| 2 | NONE   | _   |       |     |
| 3 | NONE   |     |       |     |
| 4 | NONE   |     |       |     |
| 5 | NONE   |     |       |     |

④ Configure itens como Action (Ação), ###, Dwell (Permanência) e OPT (OPÇÕES).

(5) Após finalizar o ajuste como Action (Ação), pressione a tecla NEAR para o menu um nível acima (Passo 2). Mova o cursor Para cima / Para Baixo para selecionar o número da Ação e repita o passo 2 - Passo 4 para editar o Grupo selecionado.

6 Após finalizar a configuração de todas as Ações (Actions), pressione a tecla FAR para sair. O cursor deverá ser movido para "SAVE" (SALVAR). Pressione a tecla NEAR para salvar os dados.

# 4. Menu OSD

• System Initialize (Inicialização do Sistema)

```
SYSTEM INITIALIZE
CLEAR ALL DATA
                     NO
. CLR DISPLAY SET
                     NO
. CLR CAMERA SET
                     NO
. CLR MOTION SET
                     NO
• CLR EDIT DATA
                     NO
 REBOOT CAMERA
                     NO
 REBOOT SYSTEM
                     NO
 BACK
 EXIT
```

- CLEAR ALL DATA (APAGAR TODOS OS DADOS)
- CLR DISPLAY SET (APAGAR AJUSTE DA EXIBIÇÃO)
- CLR CAMERA SET (APAGAR AJUSTE DA CÂMERA)
- CLR MOTION SET (APAGAR AJUSTE DE MOVIMENTO)
- CLR EDIT DATA (APAGAR DADOS EDITADOS)
- REBOOT CAMERA (REINICIALIZAR CÂMERA)
- REBOOT SYSTEM (REINICIALIZAR O SISTEMA)

Apaga todos os dados de configuração como, por exemplo, exibição, câmera, configuração de movimento e outros.

Inicializa a Configuração da Exibição na Tela.

Inicializa a Configuração da Câmera.

Inicializa a Configuração de Movimento.

Apaga Dados de Preset, Dados de Swing, Dados de Pattern e Dados de Grupos

Reinicializa o módulo Zoom Camera (Câmera com Zoom).

Reinicializa a Câmera Speed Dome.

Ajustes Iniciais

| <ul> <li>Configuração do Modo de Exibição<br/>na Tela</li> </ul> |                             |  |
|------------------------------------------------------------------|-----------------------------|--|
| Camera ID<br>(Identificação da Câmera)                           | ON                          |  |
| PTZ Information<br>(Informações sobre PTZ)                       | AUTO                        |  |
| Action Title<br>(Título da Ação)                                 | AUTO                        |  |
| Preset Label<br>(Identificação do Preset)                        | AUTO                        |  |
| Alarm Input (Entrada de<br>Alarme)                               | AUTO                        |  |
| North Direction<br>(Direção Norte)                               | Pan 0°                      |  |
| Privacy Zone<br>(Zona de Privacidade)                            | Undefined<br>(Não Definida) |  |
| Configuração de Mo                                               | ovimento                    |  |
| Motion Lock<br>(Bloqueio de Movimento)                           | OFF                         |  |
| Power Up Action                                                  | ON                          |  |
| (Ação ao Ativar)                                                 |                             |  |
| Auto Flip<br>(Giro Automático)                                   | ON                          |  |
| Jog Max Speed<br>(Velocidade Máxima do<br>Joystick)              | 120º /segundo               |  |
| Jog Direction<br>(Direção do Movimento do<br>Joystick)           | INVERSE<br>(INVERSA)        |  |
| Freeze In Preset<br>(Pré-ajuste de Imagem<br>Estática)           | OFF                         |  |
| Park Action<br>(Ação de Estacionamento)                          | OFF                         |  |
| Alarm Action<br>(Ação de Alarme)                                 | OFF                         |  |

| Configuração da Câmera                   |                               |  |
|------------------------------------------|-------------------------------|--|
| Focus Mode<br>(Modo de Foco)             | SemiAuto<br>(Semi-automático) |  |
| Digital Zoom (Zoom<br>Digital)           | ON                            |  |
| Line Lock (Bloqueio de<br>Linha)         | OFF                           |  |
| White Balance<br>(Balanço de Branco)     | AUTO                          |  |
| Image Flip<br>(Giro Rápido da<br>Imagem) | OFF                           |  |
| Backlight (Luz de<br>Fundo)              | OFF                           |  |
| Day&Night                                | AUTO2                         |  |
| Night→Day Level                          | 176                           |  |
| Brightness (Brilho)                      | 25                            |  |
| Iris (Íris)                              | AUTO                          |  |
| Shutter (Obturador)                      | ESC                           |  |
| AGC<br>(Controle Automático de<br>Ganho) | HIGH                          |  |
| SSNR                                     | MIDDLE (MÉDIO)                |  |
| SENS-UP<br>(SENSIBILIDADE)               | AUTO (4 Quadros)              |  |
| Dados de Edição do Usuário               |                               |  |
| Preset 1 ~ 128                           | Undefined<br>(Indefinido)     |  |
| Swing(1 ~ 8)                             | Undefined                     |  |
| Pattern (1 ~ 4)                          | Undefined                     |  |
| Group (Grupo) 1 ~ 8                      | Undefined                     |  |

# 5. Especificações

# • Características

| Sinal de Vídeo |                      | NTSC 2:1/Interlaçado                           |  |
|----------------|----------------------|------------------------------------------------|--|
|                | CCD                  | Sony 1/4" Interline Transfer CCD               |  |
|                | Pixels Efetivos      | 768(H) x 494(V) 380K                           |  |
|                | Resolução Horizontal | 500 Linhas de TV (Colorido), 550 Linhas de TV  |  |
|                |                      | (P&B)                                          |  |
| Câmera         | Relação Sinal/Ruído  | Maior que 50 dB                                |  |
|                | Zoom                 | Zoom Óptico 10x, Zoom Digital 10x              |  |
|                | Distância Focal      | F1.8, f=3,8 – 38 mm                            |  |
|                | Iluminação Mínima    | 0,7 Lux (Colorido) / 0,02 Lux (P&B)@ 50 IRE    |  |
|                | Dia e Noite          | Auto / Dia / Noite (IR CUT FILTER)             |  |
|                | Foco                 | Auto / Manual / Semi-automático                |  |
|                | lris                 | Auto / Manual                                  |  |
|                | Velocidade do        | 128x - 1/12000 segundos                        |  |
|                | Obturador            |                                                |  |
|                | AGC                  | Normal / Alto / Desativado                     |  |
|                | Balanço de Branco    | Auto / Manual (Ganho de Azul, Vermelho,        |  |
|                |                      | ajustáveis)                                    |  |
|                | BLC                  | Baixo / Médio / Alto / Desativado              |  |
|                | Flickerless          | Selecionável                                   |  |
|                | SSNR                 | Baixo / Médio / Alto / Off                     |  |
|                | Zonas de Privacidade | 4 Zonas                                        |  |
|                | Outras Funções       | Frame Freeze                                   |  |
|                | Velocidade de        | Pan: 360° (endless)                            |  |
|                | Pan/Tilt             | Tilt: 90° (Normal)                             |  |
|                |                      | Manual: 0.05 ~360°/sec (zoom Proporcional)     |  |
|                |                      | Preset: 360° /segundo                          |  |
|                |                      | Swing: 1 – 180° /segundo                       |  |
| Pan/Tilt       | Preset               | 127 Preset (Identificação, Ajuste da Imagem da |  |
| Pan/Till       |                      | Câmera)                                        |  |
|                | Pattern              | 4 Pattern, (cerca de 5 minutos) / Pattern      |  |
|                | Swing                | 8 Swing                                        |  |
|                | Grupo                | 8 grupos (20 entidades de ação/grupo)          |  |
|                | Outras Funções       | Giro Automático, Estacionamento Automático,    |  |
|                |                      | Ação ao Ativar, etc.                           |  |
|                | Comunicação          | RS-485                                         |  |
|                | Protocolo            | Pelco-D, Pelco-P, Selecionáveis                |  |
|                | Sensor / Alarme      | 3 Entradas / 1 Saída                           |  |
|                | OSD (Exibição de     | Manu / Informaçãos cobro DTZ, etc.             |  |
|                | Informações na Tela) | Menu / mormações sobre PTZ, etc.               |  |
| Conoralidados  | Tensão Nominal       | 12V CC / 2.5A                                  |  |
| Concialidades  | Fan & Heater         | Fan: Sempre Ligado                             |  |
|                |                      | Heater: abaixo de 10°C (interno)               |  |
|                | Temperatura de       |                                                |  |
|                | Operação             | -30°C – 50°C                                   |  |
|                | Material             | Dome: policarbonato / Housing: Alumínio        |  |
|                | Índice de Proteção   | IP 67                                          |  |

Especificações 5.

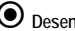

• Desenhos Dimensionais

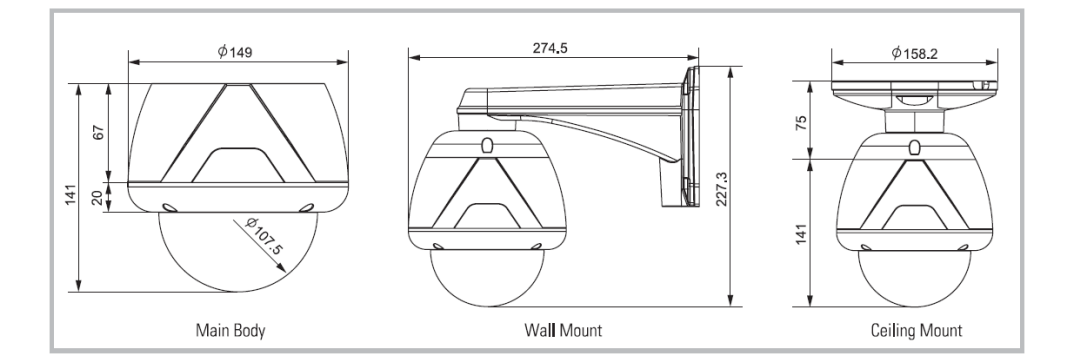

Unidade (mm)

# 6. Assistência Técnica

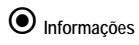

Caso você esteja com problema no funcionamento da câmera ou a mesma está operando de forma indesejada, por favor, entre em contato com o endereço abaixo.

\* Não abra o equipamento em hipótese alguma, pois você poderá perder a garantia do produto.

# Endereço:

HDL da Amazônia Indústria Eletrônica Ltda. Rod. Waldomiro C. de Camargo, Km52,5 - Melissa Itu/SP CEP: 13308-904 Telefone: 4025-6500 Fax: 4025-6510 http://www.hdl.com.br

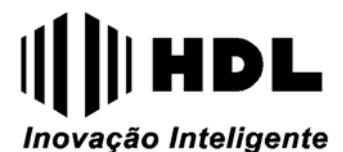

HDL da Amazônia Ind. Eletrônica Ltda. Rod. Waldomiro Correa de Camargo, Km 52,5 – Melissa – Cep: 13308-904 Tel: (11) 4025-6500 – FAX: (11) 4024-3232 e-mail: <u>hdl@hdlsac.com.br</u> http://www.hdl.com.br